## New User Registration

## Overview

This article provides a step-by-step guide on how to join an existing Community and register as a new user to Connected. This process will create a user account on Connected platform.

Note: You will not be able to view any Communities until your Community Administrator has added you to the Community. Contact the relevant Community Administrator to advise them that you wish to join their Community.

## Details

- 1. Go to Login or Register Connected (schools.sa.edu.au)
- 2. On the Login page, select New User/Register Now.

| Password       |                |  |
|----------------|----------------|--|
|                |                |  |
| New User/Regi  | ster Now       |  |
|                |                |  |
| Did You Forget | Your Password? |  |

- 3. Complete the mandatory fields:
  - email, first and last name
  - password
  - confirm password
- 4. You can choose to check the **Remember Password**.
- 5. Click Create Account.

| ogin or                                      | Pegister                                                                                           |
|----------------------------------------------|----------------------------------------------------------------------------------------------------|
|                                              | Register                                                                                           |
|                                              |                                                                                                    |
|                                              |                                                                                                    |
| Not registere<br>account                     | ed yet? Create an                                                                                  |
| Email*                                       |                                                                                                    |
| First Name*                                  |                                                                                                    |
| Last Name*                                   |                                                                                                    |
| Company<br>Name                              |                                                                                                    |
| Length must be bet                           | ween 8 - 30 characters                                                                             |
| Must contain at leas<br>Must contain at leas | it 1 capital letter(s)<br>it 1 numeric character(s) (0-9)<br>it 1 special character(s) [n]@#\$%^&* |
| ()_+();"<>?)                                 | r rapeciar character(s) ( 1940/3 d                                                                 |
| Password*                                    |                                                                                                    |
| Confirm<br>Password*                         |                                                                                                    |
| C Remember Pa                                | issword?                                                                                           |
| Create Account                               |                                                                                                    |
| • Indicates that                             | the field is required                                                                              |
|                                              |                                                                                                    |

6. Enter your email address in the **Please enter email address registered** textbox then click **send activation email**.

| Email Verification Pending                                                                                                    |                                                                                                    |
|----------------------------------------------------------------------------------------------------|----------------------------------------------------------------------------------------------------|
| Thanks for registering on our site! We've just sent you an email to the email<br>permission to the email address you registered with, please click the link in t<br>approval. | address you registered with. To prove that you are not a robot and have<br>the email. Once you do this, your account will be sent to an administrator for |
| If you did not receive the email, please enter your email address below and o<br>please <u>contact us</u> .<br>Please enter email address registered                          | click "Send Activation Email." If you have any questions or need additional help,                                                                         |

7. The user will receive an email notification. This step will activate user's profile to complete the registration process. Click on the activation link contained in the email. Example email below:

| Action Required to Activate your connected.schools.sa.edu.au profile                                                                                                    |
|----------------------------------------------------------------------------------------------------|
| Connected <mail@connectedcommunity.org></mail@connectedcommunity.org>                                                                                                    |
|                                                                                                    |
|                                                                                                    |
|                                                                                                    |
| Thank you for registering at the connected.schools.sa.edu.au. Before we can activate your profile one last step must be taken to complete your registration.                                                                                             |
| Please note - you must complete this last step to activate your profile. Click on the link below to activate your profile: http://connected.schools.sa.edu.au/dfesa/accountactivation/?ContactKey=39b013d6-9ed4-4562-a31f-018c3c59e5a5&ActivateAccount=1 |
| As a reminder, your login Is                                                                                                    |
| Regards,                                                                                                    |
| Department for Education, South Australia                                                                                                    |
| Ref. ContactKey: 39b013d6-3ed4-4562-431F018c3c59e5a5                                                                                                    |
| This message is intended for the addressee named and may contain privileged information or confidential information or both. If you are not the intended recipient, please delete it and notify the sender.                                              |

8. Email Verified message will display. Click Login.

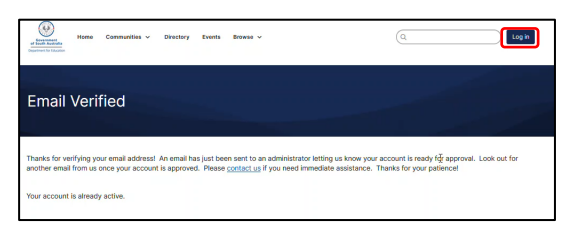

9. On the Login or Register page, enter your registered email and password then click Login.

| Login or Regist               | ter        |                 |            |
|-------------------------------|------------|-----------------|------------|
|                               |            |                 |            |
| Mambara - Lanin bara          |            |                 |            |
| Email                         |            |                 |            |
| Password                      |            |                 |            |
| New User/Register New         |            |                 |            |
| Did You Forget Your Password? |            |                 |            |
| Stay signed in for 5 days     |            |                 |            |
| Login                         |            |                 |            |
|                               |            |                 |            |
|                               |            |                 |            |
|                               |            |                 |            |
| Contact Us                    | Membership | Privacy & Terms | Talk to Us |

10. Read the 'Community Rules & Etiquette and Privacy Guidelines' and scroll down to the bottom and click I Agree.

Note: You will not be able to view any Communities until your Community Administrator has invited you to join.